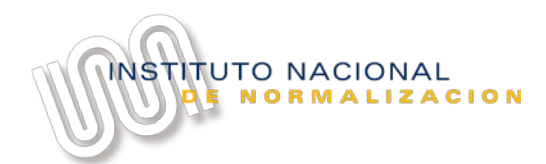

## Manual de Consulta rápida

Cómo subir documentos a WeTransfer PRO - Oficina de Partes DAC

## 1. Objeto y Alcance

El presente manual de consulta rápida, ha sido elaborado por el INN, y pretende dar a conocer los pasos básicos a seguir para subir documentación a **Oficina de Partes de DAC** mediante un servicio de transferencia de archivos basado en internet llamado WeTransfer PRO, a la cual el INN se ha suscrito para cumplir este propósito.

### 2. Consideraciones Generales

El usuario que requiere subir documentación a la plataforma WeTransfer PRO - **Oficina de Partes DAC**, debe contar con acceso a Internet.

#### 3. Proceso

| 1 | Ingresar al link: <u>https://inn.wetransfer.com/</u>                                 | inn.wetransfer.com                                    |  |
|---|--------------------------------------------------------------------------------------|-------------------------------------------------------|--|
| 2 | Seleccionar opción:<br>- " <b>Añade tus archivos</b> "; o                            |                                                       |  |
|   | - " <u>O selecciona una carpeta</u> ".                                               | Añade tus archivos<br><u>O selecciona una carpeta</u> |  |
|   | En esta opción deberá indicar la ubicación                                           |                                                       |  |
|   | donde se encuentra en su computador la                                               | Enviar email a oficina.partes.dac@inn.cl              |  |
|   | documentación que desea enviar por la plataforma. WeTransfer PRO - <b>Oficina de</b> | Tu email                                              |  |
|   | Partes DAC.                                                                          | Mensaje                                               |  |
|   | <b>NOTA:</b><br>Podrá subir hasta 20GB de información por cada<br>envío.             | Enviar                                                |  |

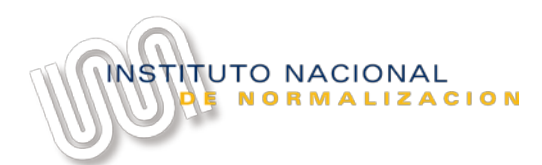

# Manual de Consulta rápida

Cómo subir documentos a WeTransfer PRO - Oficina de Partes DAC

| 3 | Completar el campo "Tu email" con su cuenta<br>de correo electrónico.<br>Esta cuenta de correo electrónico será la<br>identificada como remitente de la información<br>enviada, y a ella le llegará a Usted la<br>notificación de envío de información. | DOC PRUEBA.docx<br>0 Bytes - docx<br>Añade más archivos<br>1 añadido - 20 GB disponibles<br>Enviar email a<br>oficina.partes.dao@inn.ol<br>Tu email<br>Mensaje<br>Enviar                                                                                                    |  |
|---|----------------------------------------------------------------------------------------------------|----------------------------------------------------------------------------------------------------|--|
| 4 | Ingresar en el campo "Mensaje" el texto                                                                                                    |                                                                                                    |  |
|   | que detalla el objeto del envío y resuma el<br>contenido de los archivos enviados.                                                                                                    | DOC PRUEBA.doox         0 Bytes - docx         Image: Display the state of the state of th |  |
| - | Colossianon la cosión ((Eurier)) none                                                                                                    |                                                                                                    |  |
| 5 | Seleccionar la opcion " <b>Enviar</b> " para<br>ejecutar la carga de los documentos a la<br>plataforma WeTransfer PRO - <b>Oficina de</b><br><b>Partes DAC</b> .                                                                                        | DOC PRUEBA.doox         ○ Bytes · docx <ul> <li>Añade más archivos</li> <li>1 añadido · 20 GB disponibles</li> </ul> Enviar email a         oficina.partes.dac@inn.cl         Tu email         Mensaje                                                                                                    |  |

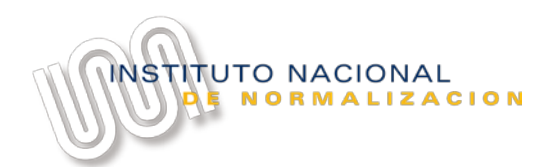

# Manual de Consulta rápida

Cómo subir documentos a WeTransfer PRO - Oficina de Partes DAC

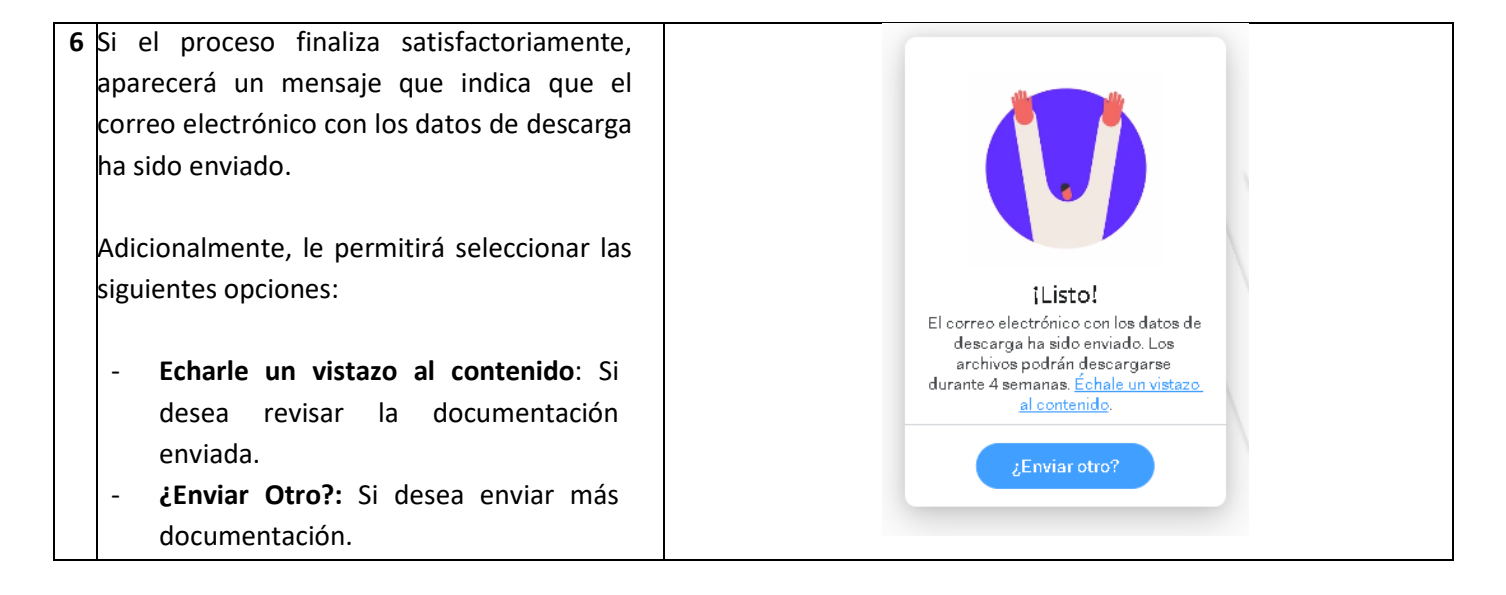